# BERLINER SCHULPORTAL

Anleitung für das Berliner Schulportal

Freischaltung von Schüleraccounts für verschiedene Lernplattformen

# Inhaltsverzeichnis

| 1 | Anle | eitung z        | ur Erstellung von Benutzerkonten für Schülerinnen und Schüler                       | . 3 |
|---|------|-----------------|-------------------------------------------------------------------------------------|-----|
|   | 1.1  | Nutzei          | bereitstellung über die Berliner LUSD                                               | 3   |
|   |      | 1.1.1           | Lernplattformen auf Schulebene freischalten                                         | 3   |
|   |      | 1.1.2           | Schülerin und Schüler in der Berliner LUSD suchen                                   | 5   |
|   |      | 1.1.3           | Einwilligung für eine Schülerin oder einen Schüler dokumentieren                    | 8   |
|   |      | 1.1.4           | Einwilligungen für mehrere Schülerinnen und Schüler dokumentieren                   | 10  |
|   | 1.2  | Schüle          | rinnen und Schüler für die Nutzung der Lernplattformen registrieren                 | 13  |
|   |      | 1.2.1           | Registrierungscodes für Schülerinnen und Schüler generieren                         | 14  |
|   | 1.3  | Nutzei          | bereitstellung über das Berliner Schulportal                                        | 15  |
|   |      | 1.3.1<br>Schüle | Bearbeitung von Schuldaten: Nachträgliche Freischaltung von Schülerinnen und<br>ern | 24  |
|   |      | 1.3.2           | Registrierungscode für Schülerinnen und Schüler generieren                          | 31  |
|   |      | 1.3.3           | Bearbeitung von Schuldaten: Nachträgliche Einpflege von Bewilligungen               | 33  |
|   |      | 1.3.4           | Klassen- und Kursverwaltung                                                         | 35  |

# 1 Anleitung zur Erstellung von Benutzerkonten für Schülerinnen und Schüler

Um den Zugriff auf zahlreiche Lernplattformen und andere edukative Dienste wie zum Beispiel itslearning, bettermarks, Lernraum Berlin oder Webuntis schnell, bequem und datenschutzkonform zu ermöglichen, stellt das Land Berlin das Berliner Schulportal zur Verfügung. Mit dem Benutzerkonto im Berliner Schulportal können Nutzerinnen und Nutzer sich per Single Sign-on an den verschiedenen Plattformen anmelden und benötigen nur einmal Zugangsdaten.

Lehrkräfte und andere pädagische Mitarbeiterinnen und Mitarbiter erhalten den Zugang zum Schulportal im Rahmen der Bereitstellung der dienstlichen E-Mail-Adresse für Lehrkräfte. Die Schulportal-Benutzerkonten für Schülerinnen und Schüler können Sie hingegen selbstständig erzeugen und für die verschiedenen eduaktiven Dienste freischalten.

Dies lässt sich über die Datenbank Berliner LUSD oder die Webseite des Berliner Schulportals rechtssicher und datenschutzkonform umsetzen:

1. Wenn Ihre Schule bereits die Schulverwaltungssoftware Berliner LUSD einsetzt, können die Schülerinnen und Schüler über die Berliner LUSD übermittelt werden.

2. Wenn Ihre Schule die Schulverwaltungssoftware Berliner LUSD noch nicht einsetzt, können Sie eine Liste der Schülerinnen und Schüler im Berliner Schulportal hochladen. Bitte lesen Sie in diesem Fall ab "1.3 Nutzerbereitstellung über das Berliner Schulportal" (Seite 14) weiter.

Voraussetzung für die Nutzung der Lernplattformen ist die Einwilligung der Erziehungsberechtigten bzw. der volljährigen Schülerinnen und Schüler, damit ihre personenbezogenen Daten verabeitet werden dürfen.

# 1.1 Nutzerbereitstellung über die Berliner LUSD

Über die Berliner LUSD können Sie die Einwilligungen in die Verarbeitung ihrer personenbezogenen Daten für Schülerinnen und Schüler für verschiedene Lernplattformen einpflegen. Dies wird anhand der Lernplattform bettermarks exemplarisch dargestellt.

# 1.1.1 Lernplattformen auf Schulebene freischalten

In einem ersten Schritt muss die Nutzung der Lernplattformen in den Schulstammdaten hinterlegt werden.

Melden Sie sich dazu in der Berliner LUSD an. Klicken Sie anschließend auf Schule > Schulbasisdaten > Schulstammdaten, um zu den Schulstammdaten zu gelangen (Abb. 1).

| <u>L</u> S                          |   |
|-------------------------------------|---|
| Navigation Schnellsuche             | ٩ |
| <ul> <li>Schule</li> </ul>          | ^ |
| <ul> <li>Schulbasisdaten</li> </ul> |   |
| <ul> <li>Schulstammdaten</li> </ul> |   |

Abbildung 1: Berliner LUSD: Navigationsmenü

Wechseln Sie in den Schulstammdaten zu dem Reiter Einwilligungen (1) (Abb. 2). In der rechten Spalte erscheint eine Tabelle zu Lernplattformen. Klicken Sie auf das kleine Pluszeichen rechts unten, um eine Einwilligung hinzuzufügen (2).

| <u>USI</u>                          | Schule > Schulbasisdat | <mark>en &gt;</mark> Schulstammdaten |   |                                       |
|-------------------------------------|------------------------|--------------------------------------|---|---------------------------------------|
| Navigation Schnellsuche             | Q Schule               |                                      |   | Stammdaten Einwilligungen 1           |
| <ul> <li>Schule</li> </ul>          | Schulnummer            | 10K10                                |   |                                       |
| <ul> <li>Schulbasisdaten</li> </ul> | Schultyp               | Gemeinschaftsschule                  |   | l emplattformen                       |
| Schulstammdaten                     | Name                   | Gemeinschaftsschule 1                |   |                                       |
| Schulformen                         | Schulträger            | Berlin-Marzahn-Hellersdorf           |   | Keine Eintrage zur Anzeige vorhanden. |
| Stufen/Semester                     | Cobullaitar            | lens Clausien                        |   |                                       |
| Fächer                              | Schutterter            | Jens Glawion                         |   |                                       |
| Fächersortierfolge                  | Ganztagsangebot        | - Kein Eintrag -                     | • |                                       |
| Stundentafel                        | Gültig ab              |                                      |   |                                       |
| Zusatzangebote                      | Profilwechsel          |                                      |   |                                       |
| Raumbestand                         |                        |                                      |   |                                       |
| Klassen-/Kursgrößen                 | Adresse                |                                      |   |                                       |
| <ul> <li>Personal</li> </ul>        | Postleitzahl           | 10115                                |   |                                       |
| <ul> <li>Schulumfeld</li> </ul>     | i ostielizani          | 10115                                |   |                                       |
| <ul> <li>Eigene Werte</li> </ul>    | Ort                    | Berlin-Mitte                         |   |                                       |
| <ul> <li>Administration</li> </ul>  | Straße                 | keine Strasse                        |   |                                       |
| <ul> <li>Assistenten</li> </ul>     | Hausnummer             | 23                                   |   | 2                                     |
| <ul> <li>Schüler</li> </ul>         | Adresszusatz           |                                      |   | 2 00                                  |

Abbildung 2: Berliner LUSD: Schulstammdaten

Senatsverwaltung für Bildung, Jugend und Familie

Es erscheint ein Dialog, in dem Sie die Einwilligung für die Nutzung einer Lernplattform auf Schulebene auswählen können (Abb. 3). Setzen Sie den Haken in das Auswahlfeld vor der Lernplattform, die Sie in den Schulstammdaten hinterlegen möchten (1), und bestätigen Sie mit Übernehmen (2).

| Einv | willig | ung Lernplattform hinzufügen | _ |
|------|--------|------------------------------|---|
|      |        |                              |   |
|      |        | Lernplattformen              |   |
|      |        | Lernraum Berlin              |   |
|      |        | itslearning                  |   |
| 1    | ✓      | bettermarks                  |   |
|      |        | WebUntis                     |   |
|      |        |                              |   |
|      |        |                              |   |
|      |        | 2 UBERNEHMEN ABBRECHEN       |   |
|      |        |                              | _ |

Abbildung 3: Berliner LUSD: Einwilligung für eine Lernplattform hinzufügen

Bestätigen Sie anschließend Ihre Eingabe, indem Sie auf die Schaltfläche Speichern klicken. Die Berechtigung auf Schulebene ist damit gesetzt und Sie können die Einwilligung für einzelne oder mehrere Schülerinnen und Schüler hinzufügen.

### 1.1.2 Schülerin und Schüler in der Berliner LUSD suchen

Wenn Sie ein Lernplattform-Benutzerkonto für eine Schülerin oder einen Schüler erstellen möchten, klicken Sie im Navigationsmenü auf Schüler > Schülerbasisdaten > Schülerstammdaten (Abb. 4).

| Navigation Schnellsuche               | ٩ |
|---------------------------------------|---|
| Navigation Schnellsuche               | ^ |
| <ul> <li>Schüler</li> </ul>           |   |
| <ul> <li>Schülerbasisdaten</li> </ul> |   |
| Schülerstammdaten                     |   |

Abbildung 4: Berliner LUSD: Navigationsmenü – Schülerstammdaten

Klicken Sie im oberen, rechten Bereich der Webseite auf die Lupe (1) (Abb. 5). Die folgenden Schritte werden am Beispiel eines fiktiven Schülers dargestellt.

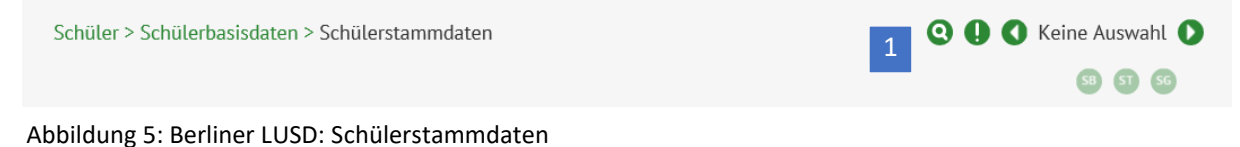

Es öffnet sich ein Dialog, in dem Sie nach der gewünschten Person suchen können (Abb. 6). Geben Sie dazu die entsprechenden Parameter (zum Beispiel den Namen der Schülerin oder des Nutzers) in die Eingabefelder (1) ein und klicken Sie auf den Filter (2).

| Schülersuche                                     |                                        |                        |              |        | -      |
|--------------------------------------------------|----------------------------------------|------------------------|--------------|--------|--------|
| <ul><li>─ Kandidaten</li><li>● Schüler</li></ul> | Kandidaten Warteliste Aktive Ehemalige | Angenommen Zugeordnete | Externe      |        | Hilfe  |
| Suche Erweiterte Suc                             | che Expertensuche                      |                        |              |        |        |
| Nachname                                         | Schulform                              | Stufe/Semester         | Klasse       |        |        |
| 1 Ahmad 🗙                                        | * 4                                    | *                      | •            | •      | 2      |
|                                                  |                                        |                        |              |        |        |
| SI Nachname                                      | Vorname                                | m/w/d/o                | SF/BK St/Sem | Klasse | Schule |
| Keine Einträge zur Anze                          | eige vorhanden.                        |                        |              |        |        |

Abbildung 6: Berliner LUSD: Schülerstammdaten – Schülersuche durchführen

In den Suchergebnissen erscheinen alle Schülerinnen und Schüler, die die Suchkriterien erfüllen (Abb. 7). Setzen Sie vor den gewünschten Schülerinnen und Schülern einen Haken, indem Sie in das Auswahlfeld klicken (1). Die ausgewählten Schülerinnen und Schüler sind farblich hinterlegt. Bestätigen Sie die Auswahl mit Wählen (2). Ausführliche Anleitungen zur Suche in der Berliner LUSD für Schülerinnen und Schüler finden Sie hier.

| Schülersuche                                                                                                    |                                         |                         |        |        |        |            |
|----------------------------------------------------------------------------------------------------|-----------------------------------------|-------------------------|--------|--------|--------|------------|
| <ul> <li>Kandidaten</li> <li>Schüler</li> <li>✓ Aktive</li> <li>Suche</li> <li>Erweiterte Suche</li> <li>Exper</li> </ul> | Warteliste A<br>Ehemalige Z<br>tensuche | ngenommer<br>ugeordnete | E      | xterne |        | Hilfe      |
| Nachname Schulfor                                                                                                    | m Stufe                                 | /Semester               |        | Klasse |        |            |
| Ahmad *                                                                                                    | •                                       |                         | •      | *      | 4      | Ũ          |
| SI Nachname                                                                                                    | Vorname                                 | m/w/d/o                 | SF/BK  | St/Sem | Klasse | Schule     |
| 🔽 🔁 Ahmad                                                                                                    | Maximilian                              | m                       |        |        |        | 10K10-Geme |
| <<br>« <                                                                                                    | 1 bis 1 von                             | 1<br>1 Ergebniss        | en     |        | 2      | ><br>> >>  |
|                                                                                                    |                                         |                         | ALLE V | VÄHLEN | WÄHLEN | ABBRECHEN  |

Abbildung 7: Berliner LUSD: Auswahlmenü der Schülersuche

## **1.1.3 Einwilligung für eine Schülerin oder einen Schüler dokumentieren**

Sie sehen nun den Datensatz einer Schülerin oder eines Schülers vor sich. Klicken auf den Reiter Zusatz-Informationen (1) (Abb. 8).

Hier finden Sie im unteren Bereich der rechten Seite die Tabelle zu den Lernplattformen (2), die anzeigt, für welche Lernplattformen bei dieser Schülerin oder diesem Schüler bereits eine Einwilligung dokumentiert worden ist. Um eine Einwilligung hinzuzufügen, klicken Sie auf das kleine Pluszeichen (3).

| Schüler > Schülerbasisdat   | en > Schülerstammdaten           | <b>Q 1 Schüler 1/1</b>                |
|-----------------------------|----------------------------------|---------------------------------------|
| Ahmad, Maximilian - m -     | 11.01.2006 Gemeinschaftsschule 1 | 1 59 59 56                            |
| <u>Schüler</u> (volljährig) |                                  | Stammdaten Zusatz-Informationen       |
| Status                      | Aktiv                            | Schüler                               |
| Nachname*                   | Ahmad X                          | Geburtsname                           |
| Namenszusatz                | - Kein Eintrag - 🔹               | Zusatz-Informationen                  |
| Vorname*                    | Maximilian                       | Impfnachweis ja 🔹                     |
| Rufname                     |                                  | Mldg. Gesundheitsamt                  |
| Geboren am*                 | 11.01.2006                       | Einwilligungen                        |
| Geburtsort*                 | Kundus                           | Lennlattformen 2                      |
| Geschlecht*                 | männlich 🔹                       |                                       |
| Konfession                  | - Kein Eintrag - 🔹               | Kenne Eintrage zur Anzeige vorhanden. |
| Adresse                     |                                  |                                       |
| PI 7*                       | 12627                            |                                       |
| Ort*                        | Berlin-Hellersdorf               |                                       |
| Straße*                     | Zossener str.                    |                                       |
| Hausnummer*                 | 173                              |                                       |
| Adresszusatz                |                                  |                                       |
| Auskunftssperre             |                                  | 3 🔂 🕤                                 |
|                             |                                  | SPEICHERN SCHLIEBEN                   |

Abbildung 8: Berliner LUSD: Datensatz eines ausgewählten Schülers

| Senatsverwaltung<br>für Bildung, Jugend<br>und Familie | BERLIN | X |
|--------------------------------------------------------|--------|---|
|--------------------------------------------------------|--------|---|

Es öffnet sich ein Dialog, in dem Sie die Einwilligung für eine Plattform hinzufügen können. Setzen Sie im Auswahlfeld vor der jeweiligen Lernplattform einen Haken, um sie hinzuzufügen. Der Eintrag ist daraufhin farblich hinterlegt. Klicken Sie anschließend auf Übernehmen (1) (Abb. 9).

| Einwillig | gung Lernplattform hinzufügen |  |
|-----------|-------------------------------|--|
|           |                               |  |
|           | Lernplattformen               |  |
|           | Lernraum Berlin               |  |
|           | itslearning                   |  |
| ✓         | bettermarks                   |  |
|           | WebUntis                      |  |
|           |                               |  |
|           |                               |  |
|           | 1 UBERNEHMEN ABBRECHEN        |  |
|           |                               |  |

Abbildung 9: Berliner LUSD: Einwilligung für eine Lernplattform hinzufügen

Der Dialog schließt sich und Sie sehen wieder die vollständigen Daten der ausgewählten Schülerin oder des ausgewählten Schülers vor sich. Klicken Sie auf die Schaltfläche Speichern, um den Vorgang abzuschließen.

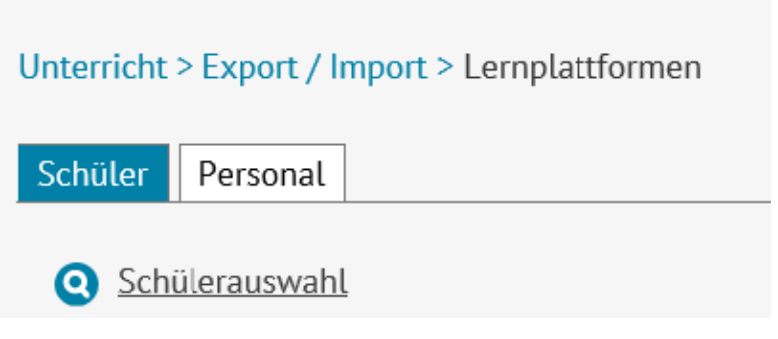

Abbildung 11: Berliner LUSD: Lernplattformen – Schülerauswahl durchführen

# 1.1.4 Einwilligungen für mehrere Schülerinnen und Schüler dokumentieren

Um die Einwilligungen mehrerer oder aller Schülerinnen und Schüler gleichzeitig in der Berliner LUSD zu hinterlegen, klicken Sie zunächst auf Unterricht > Export / Import > Lernplattformen (Abb.10).

Klicken Sie auf der linken Seite im oberen Bereich der Webseite auf die Lupe neben Schülerauswahl (Abb. 11).

Es öffnet sich ein Dialog, in dem Sie nach den gewünschten Personen suchen können (Abb. 12).

Geben Sie dafür die entsprechenden Parameter (zum Beispiel die Stufe/das Semester) in die Eingabefelder ein (1) und klicken Sie auf den Filter (2).

| Suc<br>Nach  | Schü<br>he<br>nam | ler  Aktive Erweiterte Suche Expe e Schulfor | Ehemalige Zu<br>rtensuche Stufe/S | geordnete<br>Gemester | E      | xterne<br>Klasse |        | Hilfe     |
|--------------|-------------------|----------------------------------------------|-----------------------------------|-----------------------|--------|------------------|--------|-----------|
| *            |                   | *                                            | ◀ 06/2                            |                       | •      | *                | •      | <b>2</b>  |
|              | SI                | Nachname                                     | Vorname                           | m/w/d/o               | SF/BK  | St/Sem           | Klasse | Schule    |
| $\checkmark$ | 1                 | Afzali                                       | Deniz Timur                       | m                     | GSS_GS | 06/2             |        | 10K10-Gen |
|              | 7                 | Ahmedova                                     | Diana                             | w                     | GSS_GS | 06/2             |        | 10K10-Gen |
| $\checkmark$ | 1                 | Al Sando                                     | Justin                            | m                     | GSS_GS | 06/2             |        | 10K10-Gen |
|              | 1                 | Avdal                                        | Maleen Nele Dana                  | w                     | GSS_GS | 06/2             |        | 10K10-Gen |
| $\checkmark$ | 1                 | Azadi                                        | Mohammad Arya                     | m                     | GSS_GS | 06/2             |        | 10K10-Gen |
|              | 1                 | Bengelsdorf                                  | Florentine                        | w                     | GSS_GS | 06/2             |        | 10K10-Gen |
|              | 1                 | Beshtawi                                     | Dhaya Timea Fee                   | w                     | GSS_GS | 06/2             |        | 10K10-Gen |
|              | ★                 | Bitterling                                   | Vu Dieu Linh                      | w                     | GSS_GS | 06/2             |        | 10K10-Gen |
| <<br>«       | <                 |                                              | 1 bis 82 von 8                    | 1<br>32 Ergebnis      | sen    |                  | 3      | ><br>> >> |

Abbildung 12: Berliner LUSD: Schülersuche durchführen

In den Suchergebnissen erscheinen alle Schülerinnen und Schüler, die die Suchkriterien erfüllen.

Für die Auswahl setzen Sie vor den gewünschten Schülerinnen und Schüler einen Haken, indem Sie in das Auswahlfeld klicken. Die ausgewählten Schülerinnen und Schüler sind farblich hinterlegt. Bestätigen Sie die Auswahl mit Wählen (3).

Sollen **alle** Schülerinnen und Schüler der Schule angezeigt werden, füllen Sie die Eingabefelder nicht aus, sondern klicken Sie nur auf den Filter (2) und anschließend auf Alle wählen (4).

Ausführlichere Anleitungen zur Suche in der Berliner LUSD für Schülerinnen und Schüler finden Sie <u>hier</u>.

Nachdem Sie Ihre Auswahl getroffen haben, werden alle von Ihnen ausgewählten Schülerinnen und Schüler in einer Tabelle angezeigt (Abb. 13).

Um eine Einwilligung hinzuzufügen, wählen Sie zunächst die betreffenden Schülerinnen und Schüler aus. Dafür setzen Sie entweder einen Haken vor den Namen der Schülerinnen und Schüler (1) oder Sie setzen einen Haken links von der Überschrift Name (2), um alle gleichzeitig auszuwählen. Die ausgewählten Schülerinnen und Schüler sind daraufhin farblich hinterlegt.

| Q 9                  | <u>Schülerauswahl</u>                                                                             |          | 1                  |              |          | 1             |                  |  |
|----------------------|---------------------------------------------------------------------------------------------------|----------|--------------------|--------------|----------|---------------|------------------|--|
|                      | Name                                                                                              | m/w      | Akt. Schulform     | Akt. Stufe   | Klasse   | SchStatus     | Registrierung    |  |
| ✓                    | <u>Abdallah Léon Etienne</u>                                                                      | d        | GSS_SEK_I          | 09/2         |          | Aktiv         | 07.08.2021       |  |
|                      | Abdulkarim Mohamed Youssef                                                                        | 0        | GSS_SEK_I          | 10/2         |          | Aktiv         | 07.08.2021       |  |
| <b>~</b>             | Abid Andrei-Ricardo                                                                               | m        |                    |              |          | Aktiv         |                  |  |
|                      | <u>Afzali Deniz Timur</u>                                                                         | m        | GSS_GS             | 06/2         |          | Aktiv         |                  |  |
|                      | Ahmad Maximilian                                                                                  | m        |                    |              |          | Aktiv         |                  |  |
|                      | Ahmadi Seham                                                                                      | w        | GSS_SEK_I          | 09/2         |          | Aktiv         |                  |  |
|                      | Ahmed Leandro                                                                                     | m        | GSS_SEK_I          | 10/2         |          | Aktiv         |                  |  |
|                      | Ahmedova Diana                                                                                    | w        | GSS_GS             | 06/2         |          | Aktiv         |                  |  |
|                      | Aid Ramon Paul 3                                                                                  | m        |                    |              |          | Aktiv         |                  |  |
| bett<br>Beac<br>Lern | ermarks   then Sie, dass durch das Entfernen einer Ein plattform) unwiderruflich entfernt werden. | willigun | g alle Daten der I | betreffenden | Personen | in dem Servic | e (z.B. in einer |  |

Abbildung 13: Berliner LUSD: Anzeige der ausgewählten Schülerinnen und Schüler

Anschließend wählen Sie in der Auswahlliste unterhalb der tabellarisch aufgeführten Schülerinnen und Schüler die jeweilige Lernplattform aus und klicken auf den Daumen nach oben (3). Klicken Sie auf Speichern (4), um das Vorliegen der Einwilligungserklärung in die Verarbeitung der personenbezogenen Daten für die Nutzung der Lernplattform zu bestätigen.

Wenn die Einwilligung der Schülerin oder des Schülers bzw. ihrer oder seiner Sorgeberechtigte(n) in die Nutzung der Lernplattform in der Berliner LUSD hinterlegt ist, werden die erforderlichen Daten automatisch an die ausgewählte Lernplattform übermittelt und ein Benutzerkonto wird für sie oder ihn erstellt. Ihre Schuladministration kann die Schülerinnen und Schüler nun im Admin-Bereich sehen und für sie oder ihn jeweils einen Registrierungscode generieren.

# **1.2** Schülerinnen und Schüler für die Nutzung der Lernplattformen registrieren

Wenn die Einwilligungen der Schülerinnen und Schüler in die Verarbeitung der personenbezogenen Daten in der Berliner LUSD eingepflegt sind, können die Schülerinnen und Schüler über die Berliner LUSD für die Nutzung der Lernplattformen registriert werden.

Navigieren Sie zu der Webseite Unterricht > Export / Import > Lernplattformen und führen Sie eine Schülersuche durch wie im Kapitel "1.1.4 Einwilligungen für mehrere Schülerinnen und Schüler dokumentieren" beschrieben.

Wählen Sie die Schülerinnen und Schüler aus, die Sie für die Nutzung der Lernplattformen registrieren möchten (Abb. 14). Klicken Sie anschließend auf die Schaltfläche rechts unterhalb der Tabelle mit den Suchergebnissen (1).

| Name         |                       | m/w | Akt. Schulform | Akt. Stufe | Klasse | SchStatus | Registrierung |   |
|--------------|-----------------------|-----|----------------|------------|--------|-----------|---------------|---|
| <u>Abdal</u> | lah Léon Etienne      | d   | GSS_SEK_I      | 09/2       |        | Aktiv     | 07.08.2021    | ^ |
| Abdul        | karim Mohamed Youssef | 0   | GSS_SEK_I      | 10/2       |        | Aktiv     | 07.08.2021    |   |
| Abid /       | Andrei-Ricardo        | m   |                |            |        | Aktiv     |               |   |
| Afzali       | Deniz Timur           | m   | GSS_GS         | 06/2       |        | Aktiv     |               |   |
| Ahma         | <u>d Maximilian</u>   | m   |                |            |        | Aktiv     |               |   |
| Ahma         | <u>di Seham</u>       | w   | GSS_SEK_I      | 09/2       |        | Aktiv     |               |   |
| Ahme         | d Leandro             | m   | GSS_SEK_I      | 10/2       |        | Aktiv     |               |   |
| Ahme         | dova Diana            | w   | GSS_GS         | 06/2       |        | Aktiv     |               |   |
| Aid Ra       | amon Paul             | m   |                |            |        | Aktiv     |               | ~ |

Abbildung 14: Berliner LUSD: Anzeige der ausgewählten Schülerinnen und Schüler

Daraufhin lädt sich die Webseite neu und es erscheint in der Tabellenspalte das Datum der Registrierung (2). An dem Erscheinen des Datums erkennen Sie, dass die Registrierung durchgeführt wurde. Wählen Sie Speichern (3), um die vorgenommene Änderung zu speichern.

## **1.2.1** Registrierungscodes für Schülerinnen und Schüler generieren

Wählen Sie in der Ergebnistabelle die Schülerinnen und Schüler aus, für die bereits eine Einwilligung eingepflegt wurde und die bereits für die Nutzung einer Lernplattform registriert worden sind. Klicken Sie die Schaltfläche Bericht (4) (Abb. 14) an, die nun nicht mehr ausgegraut und aktiv geworden ist.

Durch Anwählen des Berichts wird eine pdf-Datei (Abb. 15) mit einem persönlichen Registrierungscode (1) generiert. Mit diesem Registrierungscode kann sich die jeweilige Schülerin, der jeweilige Schüler am Berliner Schulportal anmelden und ein eigenes Benutzerkonto einrichten. Mit dem Benutzerkonto haben die Schülerinnen und Schüler Zugriff auf die Lernplattformen, für die sie bereits in der Berliner LUSD registriert worden sind bzw. für die ihre Einwilligungen eingepflegt worden sind.

| Gemeinschaftsschule 1                       | keine Strasse                       |
|---------------------------------------------|-------------------------------------|
|                                             | 10115 Berlin-Mitte                  |
|                                             | Tel: 000000000                      |
| Einladung zur Lernplattform                 |                                     |
| <u></u>                                     |                                     |
| für Lemke Y:                                | alda, Klasse 6b                     |
| Lenke, R                                    |                                     |
|                                             |                                     |
| Wir laden dich/Sie zur Teilnahme an der     | r Lennlattform unserer Schule ein   |
| Bitte melde/n dich/Sie sich unter https://s | schulportal berlin de/registrierung |
| ab dem 10.09.2021                           |                                     |
| mit folgendem Registrierungscode an:        |                                     |
| 5 5 5                                       |                                     |
| 1                                           | Rd7bw5ca                            |
|                                             |                                     |
|                                             |                                     |
|                                             |                                     |
| 10115 Berlin-Mitte, 09.09.2021              |                                     |
|                                             |                                     |

Abbildung 15: Berliner LUSD: Registrierungscode für Schülerinnen und Schüler für das Berliner Schulportal

# 1.3 Nutzerbereitstellung über das Berliner Schulportal

Wenn Ihre Schule die Schulverwaltungssoftware Berliner LUSD noch nicht einsetzt, können Sie die Schülerinnen und Schüler auch ebenso schnellem Wege über das Berliner Schulportal für die Lernplattformen freischalten, die Ihre Schule einsetzt. Wenn Sie bereits mit der Berliner LUSD arbeiten, ist dies nicht notwendig und daher auch nicht möglich.

Für die Freischaltung benötigen nur einen Account mit Administrationsberechtigungen. Falls Sie über einen solchen Account noch nicht verfügen, können Sie ihn per signierter E-Mail an <a href="mailto:sszb@schule.berlin.de">sszb@schule.berlin.de</a> unter Angabe von Vorname, Nachname und E-Mail-Adresse beantragen.

Daraufhin wird Ihnen das Support-Team entweder einen Zugang für einen Administrationsaccount einrichten oder Ihren bereits bestehenden Account für administrative Funktionen wie der Daten-Upload der Nutzerdaten über eine CSV-Datei freischalten.

Als Nächstes rufen Sie das Berliner Schulportal unter <u>https://schulportal.berlin.de/start</u> auf und klicken Sie oben rechts auf <u>Anmelden</u> (1) oder am unteren Rand der Webseite auf <u>anzumelden</u> (2), um sich in Ihrem Administrations-Benutzerkonto anzumelden (Abb. 16).

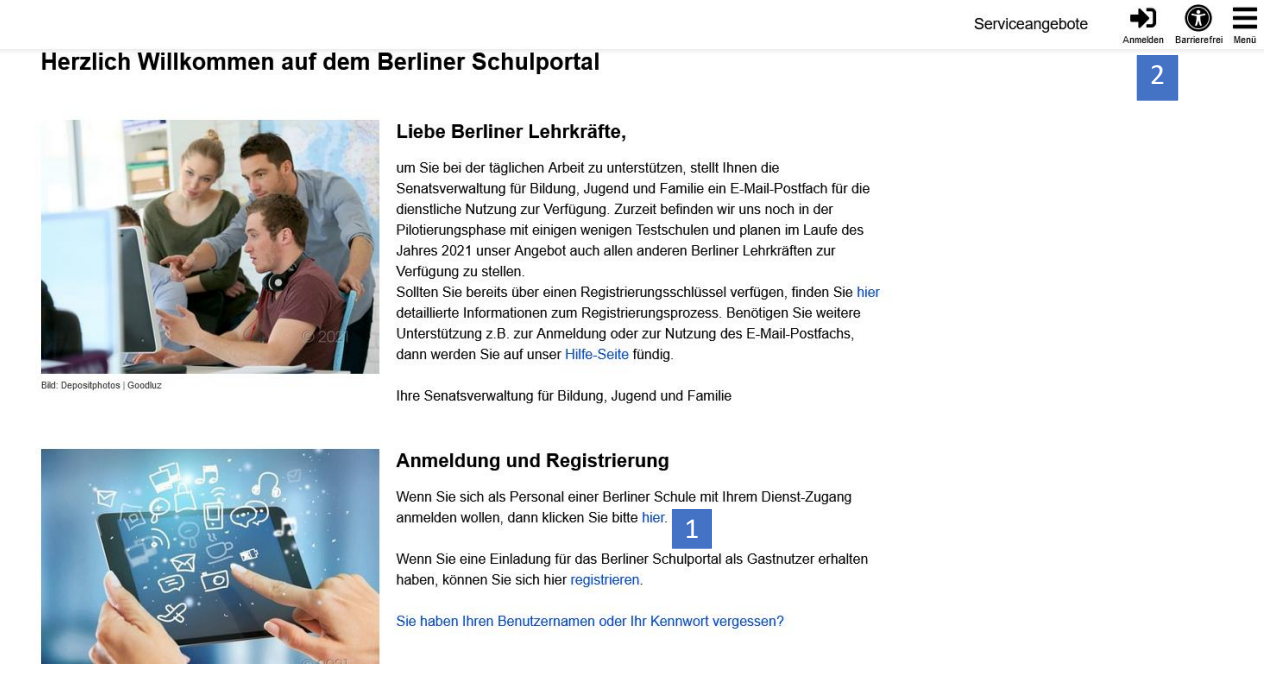

Abbildung 16: Berliner Schulportal: Startseite

Geben Sie anschließend Ihre Zugangsdaten ein und klicken Sie auf Login (1), um sich am Berliner Schulportal anzumelden (Abb. 17).

Wenn Sie nicht zum Personal einer Berliner Schule gehören, dann geben Sie bitte unten Ihren Benutzernamen und Ihr Kennwort ein und betätigen Sie anschließend die Login-Schaltfläche.

#### Benutzername

Kennwort

|                                  | 1 | Login | ÷ |
|----------------------------------|---|-------|---|
| Ritto aktiviaran Sia dia Coakias | Ţ |       |   |

Bitte aktivieren Sie die Cookies.

Benutzername oder Kennwort vergessen?

Abbildung 17: Berliner Schulportal: Dialog zur Anmeldung

Falls Sie noch keine Zugangsdaten für das Schulportal haben, finden Sie <u>hier</u> Informationen zum Registrierungsprozess.

Klicken Sie auf unter dem Reiter Administration (1) auf Schuldaten bearbeiten (2) in der oberen Menüleiste innerhalb des Benutzerkontos (Abb. 18).

|   |                                                 | Werkzeuge | Fachverfahren | Bildungsmedien | Meine Daten | Administration |
|---|-------------------------------------------------|-----------|---------------|----------------|-------------|----------------|
|   |                                                 |           |               |                |             | 1              |
|   | Administration                                  |           |               |                |             |                |
| 2 |                                                 |           |               |                |             |                |
|   | Schuldaten bearbeiten                           |           |               |                |             |                |
|   | Hier gelangen Sie zur<br>Schuldatenbearbeitung. |           |               |                |             |                |

Abbildung 18: Berliner Schulportal: Unterseite – Administration

Wählen Sie anschließend auf der unteren rechten Seite der Webseite Schuldaten importieren (1).

# Schuldaten bearbeiten

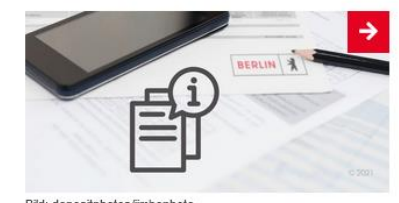

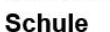

Hier können Sie die Daten Ihrer Schule bearbeiten.

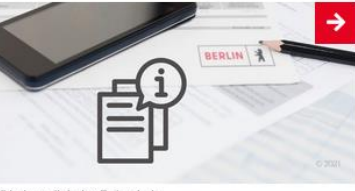

Klassen

Hier können Sie die Klassen Ihrer Schule bearbeiten.

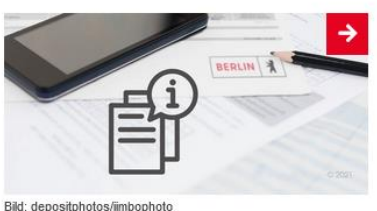

Kurse

Hier können Sie die Kurse Ihrer Schule bearbeiten.

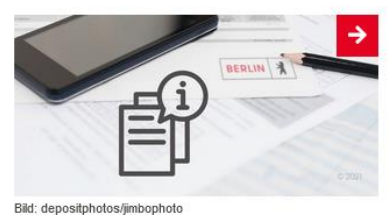

Personal

Hier können Sie das Personal Ihrer Schule bearbeiten.

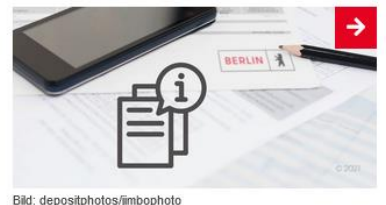

Schüler:innen

Hier können Sie die Schüler:innen Ihrer Schule bearbeiten.

Abbildung 19: Berliner Schulportal: Unterseite – Schuldaten bearbeiten

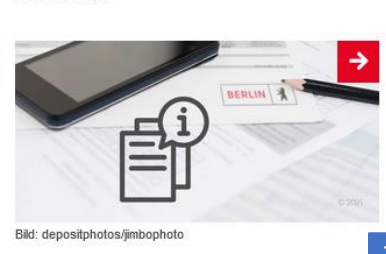

Schuldaten importieren

Hier können Sie Schuldaten zu Ihrer Schule importieren.

Daraufhin erscheinen auf der rechten Seite der Webseite zwei Dateien zum Download. Klicken Sie die Datei Vorlage-Import-Datei (1); der Download startet automatisch.

# Schuldaten importieren

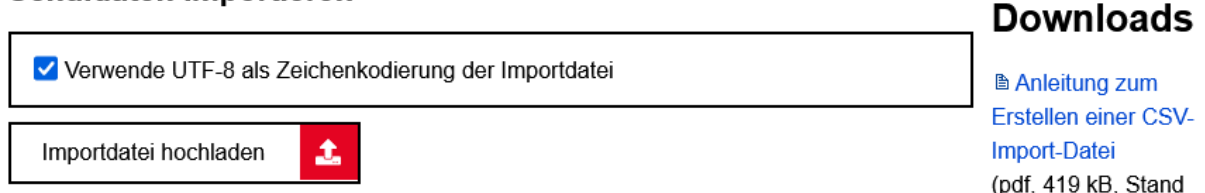

# Schuldaten importieren

Mit der Funktion "Schuldaten importieren" können Sie Daten von Lehrkräften sowie Schülerinnen und Schülern Ihrer Schule, die über das Berliner Schulportal einer Lernplattform bereitgestellt werden sollen, importieren. Unter "Downloads" auf der rechten Seite finden Sie eine Anleitung und wichtige Hinweise für die Erstellung der Import-Datei sowie eine Vorlage, die Sie zur Befüllung mit Ihren Schuldaten verwenden können.

(pdf, 419 kB, Stand 05.02.2021)

Vorlage-Import-1 Datei (zip, 282 b, Stand 15.01.2021)

Abbildung 20: Berliner Schulportal: Unterseite – Schuldaten importieren

| Senatsverwaltung<br>für Bildung, Jugend<br>und Familie | BERLIN | K |
|--------------------------------------------------------|--------|---|
|--------------------------------------------------------|--------|---|

Die heruntergeladene Datei ist komprimiert (zip-Format). Sie können die Datei entpacken, indem Sie mit der rechten Maustaste auf die Datei und daraufhin auf Alle extrahieren (1) klicken (Abb. 21). Bestätigen Sie anschließend mit Extrahieren (1) (Abb. 22).

| Name                  |                                                                                          | Änderungsdatum                                                                                                    | Тур     |                | Größe |      |
|-----------------------|------------------------------------------------------------------------------------------|----------------------------------------------------------------------------------------------------|---------|----------------|-------|------|
| 👔 Vorlage-Importdatei |                                                                                          | 01.09.2021.10:03                                                                                                    | 7IP-kom | primierter Ord |       | 1 KI |
|                       | 1<br>S Mit<br>Alle<br>An<br>Mit<br>Mit<br>Mit<br>Ver<br>Sen<br>Aus<br>Kop<br>Verl<br>Lös | nen<br>euem Fenster öffnen<br>Skype teilen<br>"start" anheften<br>Microsoft Defender überprüfen<br>gabe<br>nen mit<br>riff gewähren auf<br>jängerversionen wiederherstellen<br>den an<br>schneiden<br>ieren | ><br>>> |                |       |      |

Abbildung 21: Rechte Maustaste – Unterdialog

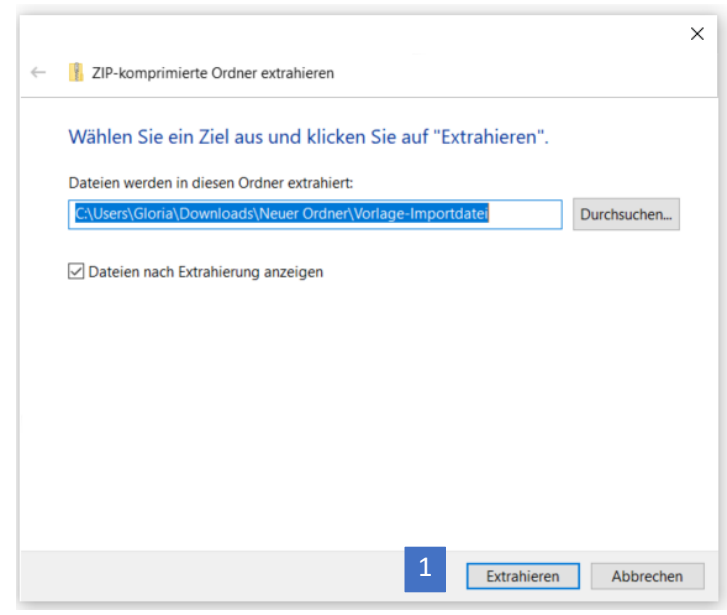

Abbildung 22: Extrahieren einer zip-Datei

Die Datei wird anschließend extrahiert. Es handelt sich um eine CSV-Datei, die mit einer Tabellen-Kalkulationssoftware wie bspw. Excel geöffnet und bearbeitet werden kann. Klicken Sie die Datei doppelt an, um sie zu öffnen (Abb. 23).

| Name                | Änderungsdatum   | Тур                                   | Größe |
|---------------------|------------------|---------------------------------------|-------|
| Vorlage-Importdatei | 01.09.2021 10:50 | .09.2021 10:50 Microsoft Excel-CSV-Da |       |
|                     |                  |                                       |       |

Abbildung 23: extrahierte CSV-Datei

Sie sehen nun die leere Tabelle vor sich. Befüllen Sie die Felder mit den Daten der Schülerinnen und Schüler, für die Lernplattformen-Benutzerkonten erstellt werden sollen, wie in Abb. 24 beispielhaft dargestellt.

|   | A           | В             | с           | D               | E                    | F                    | G                | н                 | 1              | J            |      |
|---|-------------|---------------|-------------|-----------------|----------------------|----------------------|------------------|-------------------|----------------|--------------|------|
| 1 | Schulnummer | BenutzerLfdNr | BenutzerTyp | BenutzerVorname | BenutzerNachname     | BenutzerGeburtsdatum | BenutzerJahrgang | BenutzerSchulform | BenutzerKlasse | BenutzerDier | nste |
| 2 | 03Y10       | 1             | S           | Max             | Musterschüler        | 01.01.2009           | 6                | GSS_GS            | 6a             | bettermarks  |      |
| 3 | 03Y10       | 2             | S           | Mohammed        | Al Musterschüler     | 01.02.2009           | 6                | GSS_GS            | 6a             | bettermarks  |      |
| 4 | 03Y10       | 3             | L           | Marianne        | Musterlehrerin       | 01.01.1990           | 6                | GSS_GS            | 6a             | bettermarks  |      |
| 5 | 03Y10       | 4             | L           | Miriam          | Musterlehrerin       | 01.01.1990           | 6                | GSS_GS            | 6a             | bettermarks  |      |
| 6 | 03Y10       | 5             | L           | Martha          | Musterlehrerin       | 01.01.1990           | 6                | GSS_GS            | 6a             | bettermarks  |      |
| 7 | 03Y10       | 6             | S           | Markus          | Ibn Al Musterschüler | 01.02.2009           | 6                | GSS_GS            | 6a             | bettermarks  |      |
| 8 | 03Y10       | 7             | S           | Mustafa         | Musterschüler        | 01.02.2009           | 6                | GSS_GS            | 6a             | bettermarks  |      |
|   |             |               |             |                 |                      |                      |                  |                   |                |              |      |

Abbildung 24: Beispiel einer korrekt ausgefüllten Tabelle für den Datei-Import

Beachten Sie bitte die folgenden Anmerkungen zu den Spalten:

| Spaltenbezeichnung   | Mögliche Werte                                                                   |
|----------------------|----------------------------------------------------------------------------------|
| Schulnummer          | BSN                                                                              |
| BenutzerLfdNr        | Laufende Nummer. Bitte durchgängig<br>nummerieren.                               |
| BenutzerTyp          | Für Schüler*innen "S" eintragen, für Lehrkraft<br>"L" eintragen                  |
| BenutzerVorname      | maximal 40 Zeichen                                                               |
| BenutzerNachname     | maximal 40 Zeichen                                                               |
| BenutzerGeburtsdatum | im Format tt.mm.jjjj                                                             |
| BenutzerJahrgang     | Zahl zwischen 0 und 14. Kann für Lehrkräfte leer gelassen werden.                |
| BenutzerSchulform    | Maximal 20 Zeichen. Kann für Lehrkräfte leer gelassen werden.                    |
| BenutzerKlasse       | Name der Klasse, maximal 6 Zeichen. Kann für<br>Lehrkräfte leer gelassen werden. |
| BenutzerDienste      | z. B. bettermarks                                                                |

Wenn Sie die Daten ausgefüllt haben, speichern Sie die Datei ab. Bitte achten Sie darauf, dass Sie die Datei im CSV-Format und nicht als Excel-Datei abspeichern (Abb. 25).

| Dateiname:                            | Vorlage-Importdatei                      |                           |   |           | ~         |  |  |  |
|---------------------------------------|------------------------------------------|---------------------------|---|-----------|-----------|--|--|--|
| Dateityp:                             | SV UTF-8 (durch Trennzeichen getrennt) ~ |                           |   |           |           |  |  |  |
| Autoren:                              | Markierung                               | en: Markierung hinzufüger | 1 |           |           |  |  |  |
|                                       |                                          |                           |   |           |           |  |  |  |
| <ul> <li>Ordner ausblender</li> </ul> | 1                                        | Tools                     | • | Speichern | Abbrechen |  |  |  |

Abbildung 25: Speichern der Import-Datei im CSV-Format

Die vorbereitete Datei können Sie nun auf dem Berliner Schulportal hochladen. Gehen Sie hierzu nochmals auf <u>https://schulportal.berlin.de/start</u> in Ihr Benutzerkonto und rufen Sie erneut die Menüreiter Schuldaten bearbeiten (1) > Schuldaten importieren (2) auf (Abb. 26).

Klicken Sie auf Importdatei hochladen (3) und wählen Sie anschließend die Datei aus, in der Sie die Daten gespeichert haben.

#### Schuldaten importieren

|                                                     | Downloads                              |
|-----------------------------------------------------|----------------------------------------|
| Verwende UTF-8 als Zeichenkodierung der Importdatei | Anleitung zum                          |
| Importdatei hochladen 🍰 3                           | Erstellen einer CSV-<br>Import-Datei 1 |
|                                                     | (pa), 419 kB, Stand<br>05.02.2021)     |

# Schuldaten importieren

Mit der Funktion "Schuldaten importieren" können Sie Daten von Lehrkräften sowie Schülerinnen und Schülern Ihrer Schule, die über das Berliner Schulportal einer Lernplattform bereitgestellt werden sollen, importieren. Unter "Downloads" auf der rechten Seite finden Sie eine Anleitung und wichtige Hinweise für die Erstellung der Import-Datei sowie eine Vorlage, die Sie zur Befüllung mit Ihren Schuldaten verwenden können.

■ Vorlage-Import-Datei
(zip, 282 b, Stand
15.01.2021)

Abbildung 26: Berliner Schulportal: Unterseite – Schuldaten importieren

Falls die Daten nicht den Vorgaben entsprechen, werden Sie an dieser Stelle durch Fehlermeldungen darauf hingewiesen. Dabei wird auch die Tabellenzeile angezeigt, in der ein Datenfeld nicht korrekt ausgefüllt ist (Abb. 27).

Folgende Datensätze werden nach betätigen der Schaltfläche [Speichern] gespeichert. Durchgestrichen dargestellte Zeilen sind fehlerhaft und werden nicht übernommen. In diesen Fällen wird die dazu gehörige Fehlermeldung unterhalb der Zeile eingeblendet.

| Schule           | LfdNr   | Тур    | Vorname       | Nachname            | Geb.Datum      | Jahrgang    | Schulform         | Klasse        | Dienste     |
|------------------|---------|--------|---------------|---------------------|----------------|-------------|-------------------|---------------|-------------|
| 00X00            | 1       | S      | Max           | Musterschüler       | 01.01.2009     | 6           | GSS_GS            | <del>6a</del> | bettermarks |
| Zeile 2:         | Es kör  | nen    | nur Daten fü  | ir die eigene So    | chule importie | ert werden. |                   |               |             |
| <del>03Y10</del> | 2       | S      | Mohammed      | Al<br>Musterschüler | 01.02.2009     | 6           | <del>GSS_GS</del> | <del>6a</del> | bettermarks |
| Zeile 3:         | Schüle  | er bei | reits vorhand | len                 |                |             |                   |               |             |
| 03Y10            | 3       | F      | Marianne      | Musterlehrerin      | 01.01.1990     | 6           | <del>GSS_GS</del> | <del>6a</del> | bettermarks |
| Zeile 4:         | Persor  | nal ni | cht in LiV er | ithalten            |                |             |                   |               |             |
| 03Y10            | 4       | F      | Mustafa       | Musterlehrer        | 01.02.1990     | 6           | <del>GSS_GS</del> | <del>6a</del> | bettermarks |
| Zeile 5:         | Persor  | nal ni | cht in LiV er | ithalten            |                |             |                   |               |             |
| Eine Kla         | asse ka | inn n  | ur einen Kla  | ssenlehrer hab      | en             |             |                   |               |             |

Speichern 🔶

Abbildung 27: Berliner Schulportal: Unterseite – Schuldaten importieren (Fehermeldung)

# Schuldaten importieren

Für den Import wurde die Datei "Importdatei\_Test.csv" verwendet. Verarbeitete Datensätze aus der Datei: 4 gelesen / 0 fehlerhaft / 4 importiert.

Abbildung 29: Berliner Schulportal: Bestätigung des erfolgreichen Datei-Imports

Wenn Sie den Datei-Import korrekt durchgeführt haben, werden alle Daten im Berliner Schulportal aufgelistet. Klicken Sie auf Speichern (1), um die Daten zu speichern (Abb. 28).

Folgende Datensätze werden nach betätigen der Schaltfläche [Speichern] gespeichert. Durchgestrichen dargestellte Zeilen sind fehlerhaft und werden nicht übernommen. In diesen Fällen wird die dazu gehörige Fehlermeldung unterhalb der Zeile eingeblendet.

| Schule | LfdNr | Тур | Vorname  | Nachname        | Geb.Datum  | Jahrgang | Schulform | Klasse | Dienste     |
|--------|-------|-----|----------|-----------------|------------|----------|-----------|--------|-------------|
| 03Y10  | 1     | S   | Maxima   | Musterschülerin | 01.01.2009 | 6        | GSS_GS    | 6a     | bettermarks |
| 03Y10  | 2     | S   | Mohammed | Musterschüler   | 01.02.2009 | 6        | GSS_GS    | 6a     | bettermarks |
| 03Y10  | 3     | S   | Mustafa  | Musterschüler   | 02.01.2009 | 6        | GSS_GS    | 6a     | bettermarks |
| 03Y10  | 4     | S   | Mara     | Musterschülerin | 03.01.2009 | 6        | GSS_GS    | 6a     | bettermarks |
| Speid  | hern  | -   |          |                 |            |          |           |        |             |

1

Abbildung 28: Berliner Schulportal: Unterseite – Übernahme der importierten Daten

Wenn

Sie die folgende Abschlussmeldung sehen, war der Speichervorgang erfolgreich (Abb. 29):

# Schuldaten importieren

Für den Import wurde die Datei "Importdatei\_Test.csv" verwendet. Verarbeitete Datensätze aus der Datei: 4 gelesen / 0 fehlerhaft / 4 importiert.

Abbildung 29: Berliner Schulportal: Bestätigung des erfolgreichen Datei-Imports

Im Anschluss werden die Daten automatisch an die Lernplattform übermittelt und es werden die entsprechenden Accounts erstellt. Ihre Schuladministratorinnen oder Schuladministratoren können die Schülerinnen und Schüler nun im Admin-Bereich sehen und jeweils ein Zugangspasswort generieren.

Senatsverwaltung für Bildung, Jugend und Familie

#### Achtung

Bitte dokumentieren Sie die Einwilligung für eine Schülerin oder einen Schüler, wenn Ihnen eine schriftliche Einwilligung dieser Person selbst oder (im Falle von minderjährigen Schülerinnen und Schülern) einer erziehungsberechtigten Person vorliegt. Ohne die Einwilligung dürfen die personenbezogenen Daten von Schülerinnen und Schülern nicht verarbeitet werden.

# **1.3.1** Bearbeitung von Schuldaten: Nachträgliche Freischaltung von Schülerinnen und Schülern

Sie haben die Möglichkeit, einzelne Schülerinnen und Schüler über das Berliner Schulportal für alle des Landes Berlin bereitgestellten Lernplattformen freizuschalten. Dafür muss zuerst eine Einwilligung auf Schulebene hinterlegt werden.

Wechseln Sie dazu auf den Menüreiter Schule (1) unter Schuldaten bearbeiten.

#### Schuldaten bearbeiten

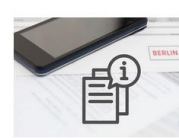

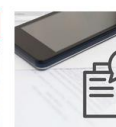

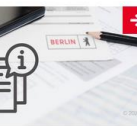

Schule 1 Hier können Sie die Daten Ihrer Schule

Klassen Hier können Sie die Klassen Ihrer Schule

bearbeiter

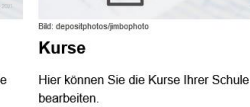

arbeiten.

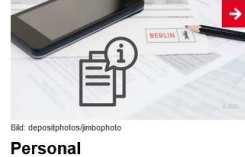

Hier können Sie das Personal Ihrer Schule

bearbeiten

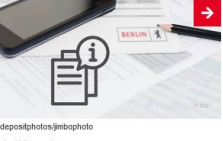

Schüler:innen Hier können Sie die Schüler;innen Ihrer

Schule bearbeiten

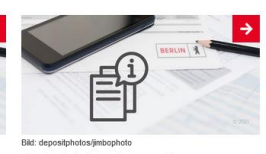

Schuldaten importieren Hier können Sie Schuldaten zu Ihrer Schule importieren.

Abbildung 30: Berliner Schulportal: Unterseite – Schuldaten bearbeiten

Unter Dienste (1) sind bereits eingepflegte Einwilligungen für Lernplattformen hinterlegt.

Um eine Einwilligung hinzuzufügen, wählen Sie Bearbeiten (2).

#### Schuldaten

| Schulnummer<br>03Y10                                                                                                    |            |
|----------------------------------------------------------------------------------------------------|------------|
| Schulname<br>Rosa-Luxemburg-Gymnasium                                                                                                    |            |
| Schulformen:                                                                                                    |            |
| <ul> <li>AGYM</li> <li>BFS</li> <li>BS</li> <li>FOS_1</li> <li>FOS13</li> <li>GSS</li> <li>GSS_GS</li> <li>GYM</li> <li>HausU</li> <li>VHSK</li> </ul> |            |
| Dienste:                                                                                                    |            |
| <ul><li>bettermarks</li><li>Lernraum</li></ul>                                                                                                    | Bearbeiten |

Abbildung 31: Berliner Schulportal: Unterseite - Schuldaten

Sie können nun Einwilligungen für verschiedene Lernplattformen für Ihre Schule einpflegen (Abb. 32). Setzen Sie dafür einen Haken in das Auswahlfeld vor der jeweiligen Lernplattform (1) und bestätigen Sie, indem Sie auf Speichern (2) klicken.

Dienste:

|   | alle [ | Dienste zugeordnet                         | hinzufügen                                  |
|---|--------|--------------------------------------------|---------------------------------------------|
|   | Markie | e <i>rung</i> : Umkehren   Alle   Aufheben | 1 markierte Datensätze: Zuordnung entfernen |
|   |        | bettermarks                                |                                             |
| 1 |        | Lernraum                                   |                                             |
|   |        | itslearning                                |                                             |
|   | ← Abb  | rechen                                     | Speichern <                                 |

Abbildung 32: Berliner Schulportal: Unterseite – eine Schule einer Lernplattform hinzufügen

Um Einwilligungen für itslearning einzupflegen, müssen Sie diesen zuerst hinzufügen. Öffnen Sie hierfür das Dropdownmenü unter Dienste und anschließend auf itslearning (1). Klicken Sie hinzufügen um den Vorgang abzuschließen (Abb. 32). Gehen Sie anschließend wie oben beschrieben vor.

#### Dienste:

|        | Dienst 🗸                                                              | hinzufügen 2               |                   |
|--------|-----------------------------------------------------------------------|----------------------------|-------------------|
| 1      | itslearning                                                           | 0 markierte Datensätze: Zu | ordnung entfernen |
|        | bettermarks                                                           |                            |                   |
|        | Lernraum                                                              |                            |                   |
|        | ← Abbrechen                                                           | 3                          | Speichern ->      |
| ,<br>H | Abbildung 33: Berliner Schulportal: Unterseite – eine S<br>ninzufügen | chule einer Lernplattform  |                   |

#### Achtung

Bitte dokumentieren Sie die Einwilligung für eine Schülerin oder einen Schüler, wenn Ihnen eine schriftliche Einwilligung dieser Person selbst oder (im Falle von minderjährigen Schülerinnen und Schülern) einer erziehungsberechtigten Person vorliegt. Ohne die Einwilligung dürfen die personenbezogenen Daten von Schülerinnen und Schülern nicht verarbeitet werden.

Im nächsten Schritt können Sie Schülerinnen oder Schüler im Berliner Schulportal hinzufügen, damit diese anschließend an die jeweilige Lernplattform übertragen werden. Wechseln Sie dafür zum Menüreiter Schüler:innen (1) (Abb. 34).

#### Schuldaten bearbeiten

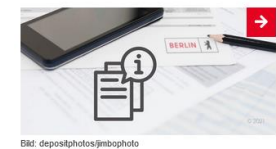

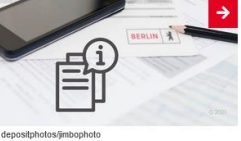

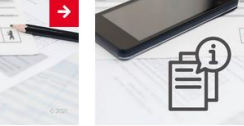

Kurse

bearbeiten.

Schule Hier können Sie die Daten Ihrer Schule

bearbeiten.

Personal

bearbeiten.

Klassen Hier können Sie die Klassen Ihrer Schule bearbeiten.

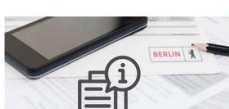

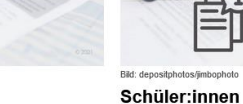

Hier können Sie das Personal Ihrer Schule Schule bearbeiten.

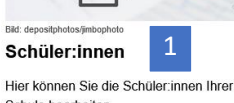

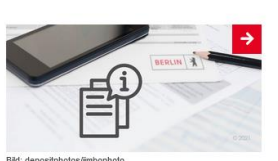

Hier können Sie die Kurse Ihrer Schule

Schuldaten importieren Hier können Sie Schuldaten zu Ihrer Schule importieren.

Abbildung 34: Berliner Schulportal: Unterseite – Schuldaten bearbeiten

| Senatsverwaltung<br>für Bildung, Jugend<br>und Familie | BERLIN | X |
|--------------------------------------------------------|--------|---|
|--------------------------------------------------------|--------|---|

Klicken Sie Schüler:in hinzufügen (1), um eine Schülerin oder einen Schüler im Berliner Schulportal für eine oder mehrere Lernplattformen freizuschalten.

# Schüler:innen suchen

| Schule<br>03Y10         |        |        |   |
|-------------------------|--------|--------|---|
| Nachname                |        |        |   |
| Vorname                 |        |        |   |
| Schulform               |        |        | • |
| Jahrgang                |        |        | • |
| Klasse                  |        |        | • |
| Schüler:in hinzufügen 1 | Leeren | Suchen | ٩ |

Abbildung 35: Berliner Schulportal: Unterseite – Schüler:innen

Geben Sie die Daten der jeweiligen Schülerin oder des jeweiligen Schülers in die Eingabefelder ein und legen Sie Schulform (1), Jahrgang (2) und Klasse (3) fest (Abb. 33).

Es werden Ihnen nur Klassen und Kurse angezeigt, die bereits in das Berliner Schulportal hochgeladen wurden. Gegebenenfalls müssen in einem Schritt zuvor neue Klassen und Kurse angelegt werden. Eine Anleitung hierzu finden Sie ab "1.3.5 Klassen- und Kursverwaltung" (Seite 30).

Setzen Sie einen Haken vor die jeweilige Lernplattform (4) und wählen Sie Speichern (5), damit die Schülerin oder der Schüler für die Lernplattform freigeschaltet bzw. ihr hinzugefügt wird. Die Übermittlung der Daten erfolgt automatisch.

|   | 03Y10        |           |   |
|---|--------------|-----------|---|
|   | Nachname     |           |   |
|   | Vorname      |           |   |
|   | Geburtsdatum |           |   |
| 1 | Schulform    |           | • |
| 2 | Jahrgang     |           | • |
| 4 | Klasse       |           | • |
|   | Dienste:     |           |   |
| 3 | bettermarks  |           |   |
|   | itslearning  |           |   |
|   | Lernraum     |           |   |
|   | ← Abbrechen  | Speichern | ⇒ |

Abbildung 36: Berliner Schulportal: Unterseite – Schüler:in einer Lernplattform hinzufügen

Mithilfe der Suchfunktion können Sie überprüfen, ob die Schülerin oder der Schüler erfolgreich hinzugefügt wurde. Geben Sie dafür den Vor- oder Nachnamen der Schülerin oder des Schülers in eine der Suchleisten (1) ein und klicken Sie auf Suchen (2) (Abb. 37). Die Schülerin oder der Schüler wird dann unterhalb der Suchleiste angezeigt (3).

| Schule<br>03Y10                        |                       |
|----------------------------------------|-----------------------|
| Nachname<br>Mustermann                 |                       |
| Vorname<br>Markus                      |                       |
| Schulform<br>GYM                       | × •                   |
| Jahrgang<br>9                          | × •                   |
| Klasse                                 | •                     |
| Schüler:in hinzufügen                  | Leeren Suchen Q       |
| Markierung: Umkehren   Alle   Aufheben | 0 markierte Datensätz |

Mustermann, Markus - 01.01.2006 Klasse 9a\_BF

3

Abbildung 37: Berliner Schulportal: Suche nach Schüler:innen

# **1.3.2** Registrierungscode für Schülerinnen und Schüler generieren

Auf der Unterseite Schüler:innen können Sie Schülerinnen und Schüler den Registrierungscode für das Berliner Schulportal für generieren. Suchen Sie dafür die Schülerin oder den Schüler über die Suchfunktion und wählen Sie sie oder ihn mit einem Klick auf das Auswahlfeld (1) aus (Abb. 38).

Wollen Sie für **mehrere** Schülerinnen und Schüler **gleichzeitig** einen Registrierungscode generieren, geben Sie keine Daten in die Suchfelder ein, sondern klicken Sie lediglich auf Suchen (2). Sollten Sie zuvor bereits eine Suche gestartet haben, entfernen Sie die Eingaben zuerst mit Leeren (3). Sind die Suchfelder geleert, wählen Sie erneut Suchen (2). Es werden nun sämtliche Schülerinnen und Schüler unterhalb der Suchleiste aufgeführt. Wählen Sie alle Schülerinnen und Schüler aus, indem Sie am oberen Rand der Gesamtliste auf Alle (4) klicken.

| Schule<br>03Y10                                      |                                                         |
|------------------------------------------------------|---------------------------------------------------------|
| Nachname                                             |                                                         |
| Vorname                                              |                                                         |
| Schulform                                            | •                                                       |
| Jahrgang                                             | •                                                       |
| Klasse                                               | •                                                       |
| Schüler:in hinzufügen                                | 3 Leeren Suchen Q 2                                     |
| Markierung: Umkehren   Alle   Aufheben               | 0 markierte Datensätze: Registrierungscode erzeugen     |
| Al Musterschüler, Mohammed - 01.02.2009<br>Klasse 6a | Registrierungscode: DF2aU2uD<br>(gültig bis 10.04.2022) |
| Bonn, Jannes - 09.09.2009                            | Registrierungscode: Z986Vt3y<br>(gültig bis 06.12.2021) |

#### Schüler:innen suchen

Den Registrierungscode generieren Sie sowohl für einzelne als auch für mehrere Schülerinnen und Schüler auf dieselbe Weise: Klicken Sie am oberen Rand der Gesamtliste Registrierungscode erzeugen (5), nachdem Sie die Schülerinnen und Schüler ausgewählt haben. Der persönliche Registrierungscode erscheint daraufhin rechts jeweils neben den Namen der Schülerinnen und Schüler (6).

Abbildung 38: Berline Schulportal: Gesamtli der angelegten Schülerinnen und Schüler

Senatsverwaltung für Bildung, Jugend und Familie

Mit diesem Registrierungscode können sich die Schülerinnen und Schüler am Berliner Schulportal anmelden und ein eigenes Benutzerkonto einrichten. Mit dem Benutzerkonto haben sie Zugriff auf die Lernplattformen, für die sie bereits registriert worden sind bzw. für die ihre Einwilligungen eingepflegt worden sind.

# 1.3.3 Bearbeitung von Schuldaten: Nachträgliche Einpflege von Bewilligungen

Neben der Freischaltung neuer Schülerinnen oder Schüler können Sie die Daten von bereits existierenden Schüleraccounts bearbeiten und Einwilligungen für die Lernplattformen nachträglich einpflegen. Klicken Sie dafür auf den Namen der Schülerin oder des Schülers in der Gesamtliste nach einer durchgeführten Schülersuche. Der Name ist farblich hervorgehoben.

Anschließend können Sie die Daten der Schülerin oder des Schülers ändern und unter Dienste die Einwilligung für die Lernplattformen hinterlegen (Abb. 39). Setzen Sie dafür einen Haken in das Auswahlfeld vor der jeweiligen Lernplattform (1) und klicken Sie auf Speichern (2), um den Vorgang abzuschließen.

#### Schüler:in bearbeiten

| Schule<br>03Y10            |              |                   |           |     |
|----------------------------|--------------|-------------------|-----------|-----|
| Nachname<br>Chemnitz       |              |                   |           |     |
| Vorname<br>Franz           |              |                   |           |     |
| Geburtsdatum<br>05.05.2005 |              |                   |           |     |
| Schulform<br>GSS           |              |                   |           | × • |
| Jahrgang<br>6              |              |                   |           | × • |
| Klasse<br>GSS - 5 - 5a     |              |                   |           | × • |
| Dienste:                   |              |                   |           |     |
| bettermarks                |              |                   |           |     |
| ✓ itslearning              |              |                   |           |     |
| Lernraum                   |              |                   |           |     |
| ← Abbrechen                | 3 <b>←</b> S | chüler:in löschen | Speichern | ÷   |

Abbildung 39: Berliner Schulportal: Einwilligung einer Schülerin, eines Schülers für eine Lernplattform einpflegen

#### Achtung

Bitte dokumentieren Sie die Einwilligung für eine Schülerin oder einen Schüler, wenn Ihnen eine schriftliche Einwilligung dieser Person selbst oder (im Falle von minderjährigen Schülerinnen und Schülern) einer erziehungsberechtigten Person vorliegt. Ohne die Einwilligung dürfen die personenbezogenen Daten von Schülerinnen und Schülern nicht verarbeitet werden.

## Eingepflegte Schülerinnen und Schüler löschen

An dieser Stelle können Sie den Datensatz einer Schülerin oder eines Schülers auch löschen. Klicken Sie dafür auf Schüler:in löschen (3) (Abb. 39) und bestätigen Sie anschließend mit Ja (1) (Abb. 40).

Mit dem Löschen einer Schülerin oder eines Schülers aus dem Berliner Schulportal werden auch sämtliche an andere Lernplattformen übertragenen Daten gelöscht.

Wenn die Schülerin oder der Schüler erfolgreich gelöscht wurde, sollte sie oder er nicht mehr auf der Gesamtliste unterhalb der Suchfunktion erscheinen.

#### Schüler:in bearbeiten

| Schule<br>03Y10            |                |
|----------------------------|----------------|
| Nachname<br>Chemnitz       |                |
| Vorname<br>Franz           |                |
| Geburtsdatum<br>05.05.2005 | Ē              |
| Schulform<br>GSS           | × <del>-</del> |
| Jahrgang<br>6              | × •            |
| Klasse<br>GSS - 5 - 5a     | × •            |

#### Dienste:

| bettermarks   |  |
|---------------|--|
| ✓ itslearning |  |
| Lernraum      |  |

Nachname, Vorname und Geburtsdatum werden gelöscht. Bereits aktivierte

Zugänge zu den Lernplattformen werden dadurch auch gelöscht. Sind Sie sicher?

# Ja Nein

1

Abbildung 40: Berliner Schulportal: Eingepflegte Schüler:innen löschen

## 1.3.4 Klassen- und Kursverwaltung

Um neue Schülerinnen und Schüler für die Nutzung der Lernplattformen freizuschalten, müssen Sie bei der Dateneinpflege einer Klasse oder einem Kurs zugeordnet werden. Klassen und Kurse können Sie auf dem Berliner Schulportal erstellen, bearbeiten und löschen.

Wechseln Sie dazu zum Menüreiter Klassen (1) bzw. Kurse (2) in Ihrem Benutzerkonto (Abb. 41). Nutzen Sie die Suchfunktion, um eine bestimmte Klasse oder einen bestimmten Kurs zu finden.

## Schuldaten bearbeiten

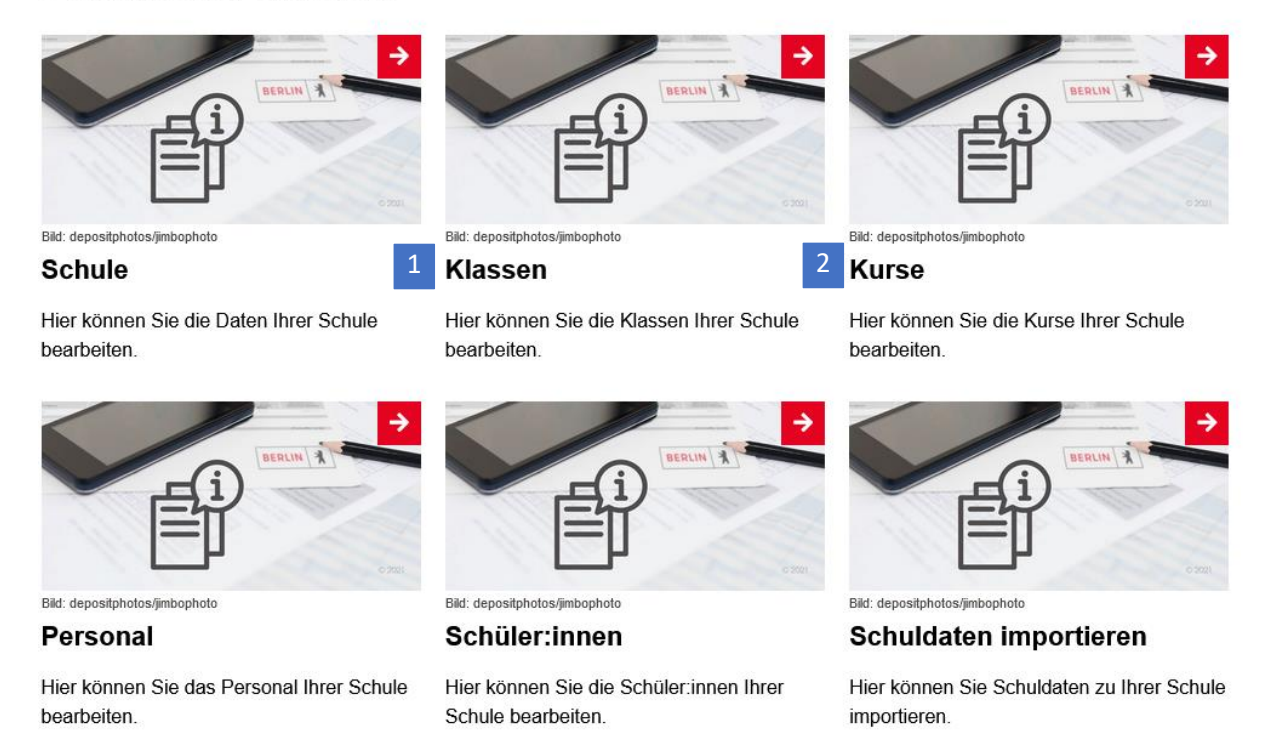

Abbildung 41: Berliner Schulportal: Unterseite – Klassen oder Kurse suchen

Geben Sie dafür den Klassen- oder Kursnamen in das Suchfeld ein (1) und klicken Sie dann auf Suchen (2).

### Klassen suchen

|   | Schule<br>03Y10   |        |        |   |   |
|---|-------------------|--------|--------|---|---|
| L | Klassenname<br>9a |        |        |   |   |
|   | Klasse hinzufügen | Leeren | Suchen | ٩ | 2 |

Abbildung 42: Berliner Schulportal: Unterseite – Klassen suchen

Klassen- oder Kursdaten können bearbeitet werden, indem Sie auf den Namen der Klasse oder des Kurses klicken, der als Suchergebnis erscheint (1) (Abb. 43). Dieser ist farblich hervorgehoben.

#### Klassen suchen

|      |          |        | Schule<br>03Y10                                                                                   |
|------|----------|--------|---------------------------------------------------------------------------------------------------|
|      |          |        | Klassenname<br>9a                                                                                 |
|      | Suchen Q | Leeren | lasse hinzufügen                                                                                  |
|      |          |        |                                                                                                   |
| Schü |          |        | a (GYM, Jahrgang 9)                                                                               |
| Schü |          |        | a (GYM, Jahrgang 9)<br>ílassenlehrer:                                                             |
| Schü |          |        | a (GYM, Jahrgang 9)<br>ílassenlehrer:<br>itellvertreter:                                          |
| Schü |          |        | a (GYM, Jahrgang 9)<br>Jassenlehrer:<br>itellvertreter:<br>a_BF (BS, Jahrgang 9)                  |
| Schü |          |        | a (GYM, Jahrgang 9)<br>Jassenlehrer:<br>itellvertreter:<br>a_BF (BS, Jahrgang 9)<br>Jassenlehrer: |

Abbildung 43: Berliner Schulportal: Ergebnis der Klassensuche

Anschließend können Sie in den Eingabefeldern die Schulform, den Jahrgang oder den Namen der Klasse bzw. des Kurses ändern (Abb. 40). Klicken Sie auf Speichern (1), um den Vorgang abzuschließen.

Um eine Klasse bzw. einen Kurs zu löschen, klicken Sie auf Klassen löschen (2) (Abb. 44). Klicken Sie anschließend Ja (1) (Abb. 45), um den Löschvorgang abzuschließen. Beachten Sie, dass Kurse und Klassen erst gelöscht werden können, wenn ihnen keine Schülerinnen oder Schüler oder jegliches Personal mehr zugeordnet sind.

# Klasse bearbeiten

| Schule<br>03Y10   |                    |           |   |  |
|-------------------|--------------------|-----------|---|--|
| Schulform<br>GYM  |                    |           | ו |  |
| Jahrgang<br>9     |                    |           | ו |  |
| Klassenname<br>9a |                    |           |   |  |
| Klassenlehrer     |                    |           | • |  |
| Stellvertreter    |                    |           | • |  |
| ← Abbrechen       | 2 ← Klasse löschen | Speichern | > |  |

Abbildung 44: Berliner Schulportal: Klassen bearbeiten

Klasse löschen - Sind Sie sicher?

Abbildung 45: Berliner Schulportal: Eine Klasse löschen

Auf der Unterseite Klassen oder Kurse (Abb. 41) haben Sie ebenfalls die Möglichkeit, weitere Klassen bzw. Kurse im Berliner Schulportal für Ihre Schule anzulegen. Klicken Sie dafür auf Klasse hinzufügen (1) (Abb. 46).

#### Klassen suchen

| Klasse hinzufügen | Leeren | Suchen | Q |
|-------------------|--------|--------|---|
| Klassenname<br>9a |        |        |   |
| Schule<br>03Y10   |        |        |   |

Abbildung 46: Berliner Schulportal: Unterseite – Klassen hinzufügen

Tragen Sie die Klassen- oder Kursdaten ein und speichern Sie diese, damit der Kurs erstellt wird (Abb. 47).

| Schule<br>03Y10 |             |
|-----------------|-------------|
| Schulform       | •           |
| Jahrgang        | •           |
| Klassenname     |             |
| Klassenlehrer   | •           |
| Stellvertreter  | •           |
| ← Abbrechen     | Speichern > |

Klasse hinzufügen

Abbildung 47: Berliner Schulportal: Klasse anlegen

Die neue Klasse bzw. der neue Kurs wird daraufhin auf der Liste der bereits angelegten Klassen bzw. Kurse erscheinen.